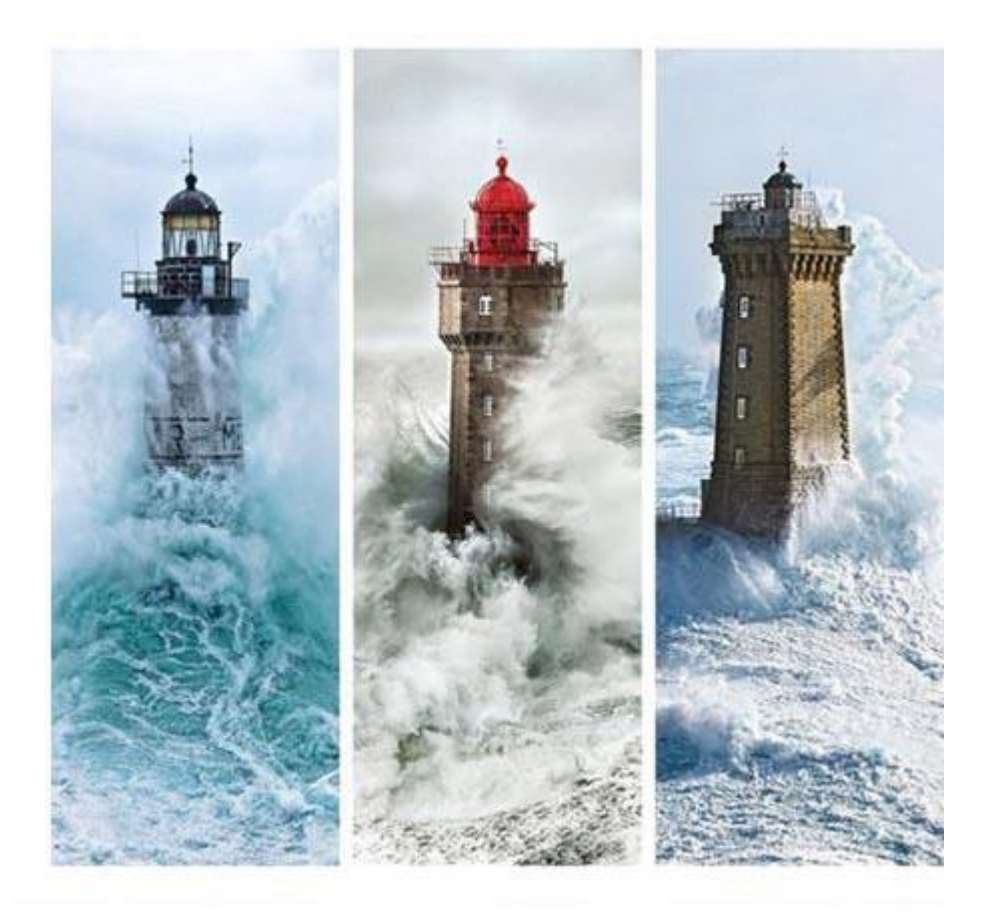

| <b>LiveConsent</b><br>21/11/2024<br>- | Signature Numérique<br>LiveConsent | - |
|---------------------------------------|------------------------------------|---|
| Tutoriel                              |                                    |   |

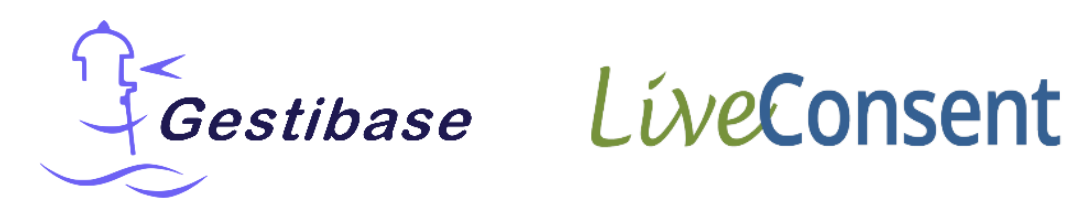

# Etapes pour signer un document via LiveConsent

## 1. Réception de la demande par email

Chaque demande de signature est envoyée par email. L'objet de l'email reprendra le nom de l'établissement d'où provient la demande de signature ainsi qu'une référence unique de demande en 6 caractères alpha-numérique. Cette référence suivra toutes les étapes du processus de signature du document. *Dans l'exemple ci-dessous la référence est T5AF6K.* 

| Nouveau message                   | □ •   c   :                |                                                         |
|-----------------------------------|----------------------------|---------------------------------------------------------|
| The Avenues                       | □ ☆ D Nicolas ROUAUD via . | GESTIBASE - T5AF6K: Document à signer de Nicolas ROUAUD |
| Boîte de réception 1              |                            | tactantiles ( and                                       |
| Messages envoyés<br>Brouillons 42 |                            | UNITE .                                                 |
| Spam 1                            |                            | Sa 19.0p. Salara Stork, Anapore                         |
| Corbeille                         |                            | terra beardings till                                    |
| Plus                              |                            | Para para se                                            |
| ellés +                           |                            | international and a second second                       |

Dans le corps du mail, vous trouverez :

- Logo de l'établissement
- Message de l'établissement
- Bouton « Consulter et signer » qui vous dirigera vers LiveConsent pour consulter et signer le document

| ÷ |                                                                                                    | 1 sur 7 |
|---|----------------------------------------------------------------------------------------------------|---------|
|   | GESTIBASE - T5AF6K: Document à signer de Nicolas ROUAUD D Boite de réception x Nicolas ROUAUD via LiveConsent «noreply@liveconsent.com» 17:43 (il y a 3 minutes) 17:43 (il y a 3 minutes)                                                           | \$      |
|   | Amoi - Gestibase                                                                                                    |         |
|   | Bonjour Nom1 Prénom1,                                                                                                    |         |
|   | Nicolas ROUAUD vous a envoyé le document Convention_exemple.pdf pour signature.                                                                                                    |         |
|   | Consulter et signer                                                                                                    |         |
|   | Message de Nicolas ROUAUD :                                                                                                    |         |
|   | Vous avez un document à signer électroniquement                                                                                                    |         |
|   | Si le bouton ne fonctionne pas, copiez cette adresse dans votre navigateur :<br>https://app.liveconsent.com/appdocsign/?h=5adcf045e4bdc09037d9b7fa1e012cf48xcgyqt3ff6x0aww                                                                          |         |
|   | Ce mail est automatique. Merci de ne pas y répondre.                                                                                                    |         |
|   | Cette demande a été envoyée par Nicolas ROUAUD (gestiongestibase@gmail.com) via LiveConsent.                                                                                                    |         |
|   | En utilisant nos services, vous acceptez nos Conditions Générales et notre Politique de Confidentialité.                                                                                                    |         |
|   | LiveConsent est le service de consentement en ligne qui facilite la diffusion et la signature de vos documents : contrat, convention, devis, document juridique<br>Un besoin urgent de faire signer un document ? <u>Commencez, c'est gratuit !</u> |         |

### 2. Consultation du document

Sur LiveConsent, vous retrouverez l'ensemble des informations nécessaires à l'identification du document :

- Logo de l'établissement
- Référence de la demande
- Nom du document à signer

| Ge                  | stibase                                                                                                    |                                                                                                    | vía <b>LíveConsent</b>                                                                                                    |
|---------------------|----------------------------------------------------------------------------------------------------|----------------------------------------------------------------------------------------------------|----------------------------------------------------------------------------------------------------|
| T5AF6<br>1 signatur | K : Convention_exemple<br>e requise; 🕑 30 jours; 🔞 de <u>Nicolas ROUAUD</u><br>oyer un message 🗊 <u>Messages (1</u> )                                                                                                    |                                                                                                    | Gestibase                                                                                                    |
|                     | Veuillez lire att                                                                                                    | entivement le(s) document(s).                                                                                                    |                                                                                                    |
| Votre n             | om : Nom1 Prénom1                                                                                                    | Mention / Lieu :                                                                                                    |                                                                                                    |
| 🔲 J'ai              | i lu ce document<br>Signer                                                                                                    | Rejeter                                                                                                    |                                                                                                    |
|                     | М                                                                                                    | <b>◀</b> 1 / 11 ▶ ▶                                                                                                    | J                                                                                                    |
|                     | CONVENTION DE MI<br><u>N'EXCÉDANT PAS QUATRE SEMAINES D'U</u><br><u>PROFE</u><br>CONDUISANT À LA « <u>MISE À DISPOSITION</u> »<br>ORGANISME OU CENTRE DE FORMATION<br>La présente convention est conclue en application des tex<br>- du code du travail, notamment ses articles L. 6222-42 et L<br>- du code du travail, notamment ses articles L. 6222-42 et L<br>- du code du travail, notamment ses articles L. 6222-42 et L<br>- du code de la sécurité sociale, notamment les articles L. 11<br>- de la directive 94/33 relative à la protection des jeunes au<br>- du règlement (CEE) n° 1408/71.<br>Préambule<br>Pour les périodes de mobilité n'excédant pas quatre sema<br>période de formation dans ou hors de l'Union européenne,<br>une entreprise ou un organisme/centre de formation d'accu<br>français auprès d'une entreprise ou d'un organisme/centre c<br>Lexique<br>Le terme « employeur » désigne le signataire du contr<br>bénéficiaire dudit contrat suit sa formation en entreprise.<br>Le terme « entreprise d'accueil » est entendu au sens d'ur<br>dans un autre Etat dans ou hors de l'Union européer<br>d'apprentissage dans la cadre de sa formation.<br>Le terme « organisme de formation » désigne l'organisme c | ANNEXE 1<br>ISE EN ŒUVRE D'UNE MOBILITÉ<br>IN APPRENTI OU D'UN BÉNÉFICIAIRE DE CO<br>SSIONNALISATION,<br>» DE L'ALTERNANT AUPRÈS D'UNE ENTREP<br>N ÉTABLIS DANS OU HORS DE L'UNION EUR<br>xtes suivants :<br>6222-44, L. 6325-25, L. 1111-3, R. 6222-67 et R. 6325-3<br>60-7, R. 160-1 et suivants et R. 441-1 à R. 444-7 ;<br>travail ;<br>aines, la présente convention de mobilité est conclue en<br>, du bénéficiaire du contrat de professionnalisation ou d'a<br>ueil, dans le cadre de la « mise à disposition » de l'altern<br>de formation d'accueil à l'étranger.<br>rat de professionnalisation ou d'apprentissage en Fran-<br>nité économique ou d'organisme, quelle que soit sa form<br>nne et accueillant le bénéficiaire du contrat de profe | PNTRAT DE         RISE OU UN         OPÉENNE         14 ;         14 ;         nce chez lequel le         nce chez lequel le         ne juridique, établie         ressionnalisation ou         professionnalisation |

A partir d'ici, vous pourrez faire défiler l'ensemble du document dans lequel vous pouvez trouver plusieurs éléments à compléter :

- Champ de texte
- Case à cocher

Les éléments à caractère obligatoire seront symbolisés avec un astérisque (comme dans l'image ci-dessous pour des champs de texte).

Vous ne pourrez pas procéder à la signature du document tant qu'ils ne seront pas complétés.

| Veuillez lire attentivement le(s) do                                                                                                    | cument(s) et remplissez le(s) champ(s)    |   |
|----------------------------------------------------------------------------------------------------|-------------------------------------------|---|
| Votre nom : Nom2 Prénom2                                                                                                    | Mention / Lieu :                          |   |
| J'ai lu ce document                                                                                                    | Rejeter                                   |   |
| H 4                                                                                                    | 1 / 11 🕨 🕨                                | J |
| Représenté par : M. BELLOUARD Thomas<br>L'entreprise d'accueil [le cas échéant] : RESTAURANTE FILA<br>Pays d'accueil : MADRID - ESPAGNE<br>Adresse : AVENUE VIRGEN DEL VAL, 8 28804 ALCALA DE H<br>Téléphone, mél : 0034600014660 administraction@filato.es<br>N° d'identification :<br>Représentée par : M. CUESTA LEDESMA PABLO JOSE<br>L'organisme de formation/contre de formation d'accueil [le cas é<br>Pays d'accueil : [France<br>Adresse :<br>Téléphone, mél : [test@gmaiLcom]<br>N° d'identification :<br>Représentée par :<br>Le bénéficiaire du contrat d'apprentissage - DOSSIER N° 22<br>Nom : GEFMOND<br>Prénoms : Aubin<br>N° du contrat d'apprentissage : 044202209078390<br>Le contrat d'apprentissage est annexé à la présente convention | TO<br>IENARES<br>chéani]<br>06DCA34452FFH |   |

Enfin vous trouverez également votre bloc (ou vos blocs) de signature.

| Veuillez lire attentivement le(s) document(s).                                                                                                    |                                                     |
|----------------------------------------------------------------------------------------------------|-----------------------------------------------------|
| Votre nom : Nom1 Prénom1 Mention / Lieu :                                                                                                    |                                                     |
| J'ai lu ce document Signer Rejeter                                                                                                    |                                                     |
| ┥ ┥ 11 / 11 ▶ ▶                                                                                                    | J                                                   |
| temps necessaire. Dobigation de l'organisme/centre de formation d'accueil L'organisme/centre de formation d'accueil a notamment pour mission : - de dispenser aux bénéficiaires la formation théorique dans le respect des règles définies par la présente conventio - de développer leurs connaissances et leurs compétences, en cohérence avec leur projet professionnel ; - de former le bénéficiaire à la sécurité, à l'informer des risques spécifiques qu'il rencontrera au cours de sa formati - d'assurer le suivi et l'accompagnement du bénéficiaire du contrat de professionnalisation ou d'apprentissage : - d'évaluer, le cas échéant, les compétences acquises par les bénéficiaires, dans le respect des règles définies convention et le certificateur ; - de comptabiliser les heures de formation effectuées par la personne en mobilité, justifié à l'aide d'un relevé d'he remployeur. Fait à CHOLET le 21/11/2024. L'organisme de formation / CFA Français (Cachet et Signature) ; En attente de Nom1 Prénom1 Un cas échéant] (Signature) ; | on ;<br>on<br>; par la présente<br>eures transmis à |
| En attente de<br>Nom3<br>Prénom3                                                                                                    | _                                                   |
| Le bénéficiaire du contrat d'apprentissage<br>(et le cas échéant son représentant légal si mineur) (Signature) :                                                                                                    | _                                                   |

### 3. Signer le document

Attention : avant de signer un document contractuel ou autre nous vous conseillons de bien lire l'entièreté du document. La signature électronique avancée vous engage directement en tant que signataire.

La signature du document peut se faire de 2 manières différentes :

1. Cliquer sur le bouton « J'ai lu le document » et ensuite sur « Signer »

| Gestibase via Lú                                                                                                    | veConsent |
|----------------------------------------------------------------------------------------------------|-----------|
| T5AF6K : Convention_exemple<br>1 signature requise; ⓒ 30 jours; ⓒ de <u>Nicolas ROUAUD</u><br>Servoyer un message                                                                                                    | estibase  |
| Veuillez lire attentivement le(s) document(s).                                                                                                    |           |
| Votre nom : Nom1 Prénom1 Mention / Lieu :                                                                                                    |           |
| J'ai lu ce document                                                                                                    |           |
|                                                                                                    | J         |
| ANNEXE 1<br>CONVENTION DE MISE EN ŒUVRE D'UNE MOBILITÉ<br><u>N'EXCÉDANT PAS QUATRE SEMAINES D'UN APPRENTI OU D'UN BÉNÉFICIAIRE DE CONTRAT DE</u><br><u>PROFESSIONNALISATION</u> ,<br>CONDUISANT À LA « <u>MISE À DISPOSITION</u> » DE L'ALTERNANT AUPRÈS D'UNE ENTREPRISE OU UN<br>ORGANISME OU CENTRE DE FORMATION ÉTABLIS DANS OU HORS DE L'UNION EUROPÉENNE |           |

2. Cliquer sur votre bloc de signature et confirmer la signature

|                                                                                          | veullez lire attentivement le(s) document(s) et remplissez le(s) champ(s)                                                                                                    |                |
|------------------------------------------------------------------------------------------|----------------------------------------------------------------------------------------------------|----------------|
| otre nom :                                                                               | Nom2 Prénom2 Mention / Lieu :                                                                                                    |                |
| 🔵 J'ai lu ce                                                                             | document                                                                                                    |                |
|                                                                                          | Signer Rejeter                                                                                                    |                |
|                                                                                          |                                                                                                    | J              |
| Obliga<br>L'orga<br>- de d                                                               | tion de l'organisme/centre de formation d'accueil<br>nisme/centre de formation d'accueil a notamment pour mission :                                                                                                    |                |
| - de d<br>- de fo<br>- d'ass<br>- d'ass                                                  | spenser aux beneficiaires la formation théorique dans le respect des regies definites par la présente convention ;<br>évelopper leurs connaissances et leurs compétences, en cohérence avec leur projet professionnel ;<br>mer le bénéficiaire à la sécurité, à l'informer des risques spécifiques qu'il rencontrera au cours de sa formation<br>au                                                                                                    | sente          |
| - de d<br>- de fo<br>- d'ass<br>- d'éva<br>conve<br>- de c                               | spenser aux beneficiaires la formation théorique dans le respect des regies définies par la présente convention ;<br>évelopper leurs connaissances et leurs compétences, en cohérence avec leur projet professionnel ;<br>rmer le bénéficiaire à la sécurité, à l'informer des risques spécifiques qu'il rencontrera au cours de sa formation<br>ut<br>alu-<br>nt                                                                                                    | sente<br>mis à |
| - de d<br>- de fc<br>- d'ass<br>- d'évi<br>conve<br>- de c<br>l'emple<br>Fait à          | spenser aux beneficiaires la formation théorique dans le respect des regles definites par la présente convention ;<br>évelopper leurs connaissances et leurs compétences, en cohérence avec leur projet professionnel ;<br>rmer le bénéficiaire à la sécurité, à l'informer des risques spécifiques qu'il rencontrera au cours de sa formation<br>alunt<br>con<br>provide de leurs contraction de leurs compétences au cours de sa formation<br>contraction de leurs contraction de leurs contraction de leurs de leurs de leurs de leurs de leurs contraction de leurs contraction de leurs contraction de leurs de leurs de leurs de leurs de leurs contraction de leurs contraction de leurs de leurs | sente<br>mis à |
| - de d<br>- de fc<br>- d'as:<br>- d'év:<br>conve<br>- de c<br>l'empl<br>Fait à<br>L'emp  | spenser aux beneficiaires la formation theorique dans le respect des regies definites par la presente convention ;<br>ávelopper leurs connaissances et leurs compétences, en cohérence avec leur projet professionnel ;<br>mer le bénéficiaire à la sécurité, à l'informer des risques spécifiques qu'il rencontrera au cours de sa formation<br>all<br>Confirmation<br>J'ai bien pris connaissance du document présenté.                                                                                                    | sente<br>mis à |
| - de d<br>- de fr<br>- d'ass<br>- d'év<br>conve<br>- de c<br>l'empi<br>Fait à<br>L'emp   | spenser aux beneficiaires la formation théorique dans le respect des regles définies par la présente convention ;<br>ávelopper leurs connaissances et leurs compétences, en cohérence avec leur projet professionnel ;<br>mer le bénéficiaire à la sécurité, à l'informer des risques spécifiques qu'il rencontrera au cours de sa formation<br>de la sécurité, à l'informer des risques spécifiques qu'il rencontrera au cours de sa formation<br>Confirmation<br>J'ai bien pris connaissance du document présenté.<br>Je confirme<br>Annuler                                                                                                    | sente<br>mis à |
| - de d<br>- de fr<br>- d'as;<br>- d'év;<br>conve<br>- de c<br>l'empi<br>Fait à<br>L'empr | spenser aux beneficiaires la formation theorique dans le respect des regies definites par la presente convention ;<br>welopper leurs connaissances et leurs compétences, en cohérence avec leur projet professionnel ;<br>mer le bénéficiaire à la sécurité, à l'informer des risques spécifiques qu'il rencontrera au cours de sa formation<br>de confirmation<br>Confirmation<br>J'ai bien pris connaissance du document présenté.<br>Je confirme<br>Annuler<br>Longunistic contre de formation di accuent<br>Confirmation di accuent<br>Longunistic contre de formation di accuent                                                                                                    | sente<br>mis à |

#### 4. Confirmation de la signature du document

Pour finaliser la signature du document un code de confirmation vous sera envoyé par email ou par SMS.

Dans les 2 cas la référence unique de demande de signature vous sera rappelée.

Par exemple, pour l'envoi du code par email la référence sera directement visible dans l'objet et le corps de l'email (comme lors de la demande).

|     | ٩ | Rec | hero     | cher dans les messages                                                                                                    | H H                                              | * 1        |
|-----|---|-----|----------|----------------------------------------------------------------------------------------------------|--------------------------------------------------|------------|
|     |   | -   | G        | 1                                                                                                    |                                                  | A Street I |
| 100 |   | \$  | $\Sigma$ | LiveConsent                                                                                                    | GESTIBASE - T5AF6K: Code de signature            |            |
| 1×  |   |     | Σ        | -0405.0001                                                                                                    | Lak Milinkerse                                   |            |
| 8   |   | ☆   | $\Sigma$ | and the second second s | im tranci                                        | T          |
| 2   |   | \$  | $\Sigma$ | DECKS RECORD                                                                                                    | and services. Think Souther Laple is from \$5000 |            |
| A   |   | \$  | $\Sigma$ | section Postini -                                                                                                    | · To be Burning \$12.00. Automatic               |            |
| 1   |   | \$  | Σ        | TOPIC - MERCINE                                                                                                    | International                                    |            |
| ett |   | *   | $\Sigma$ | danuth Int.                                                                                                    | fambalan and a state of the second               |            |
| 1   |   | ☆   | $\Sigma$ | Basecon II.                                                                                                    | Service in Hereich Baumens                       |            |
|     |   |     |          |                                                                                                    |                                                  |            |

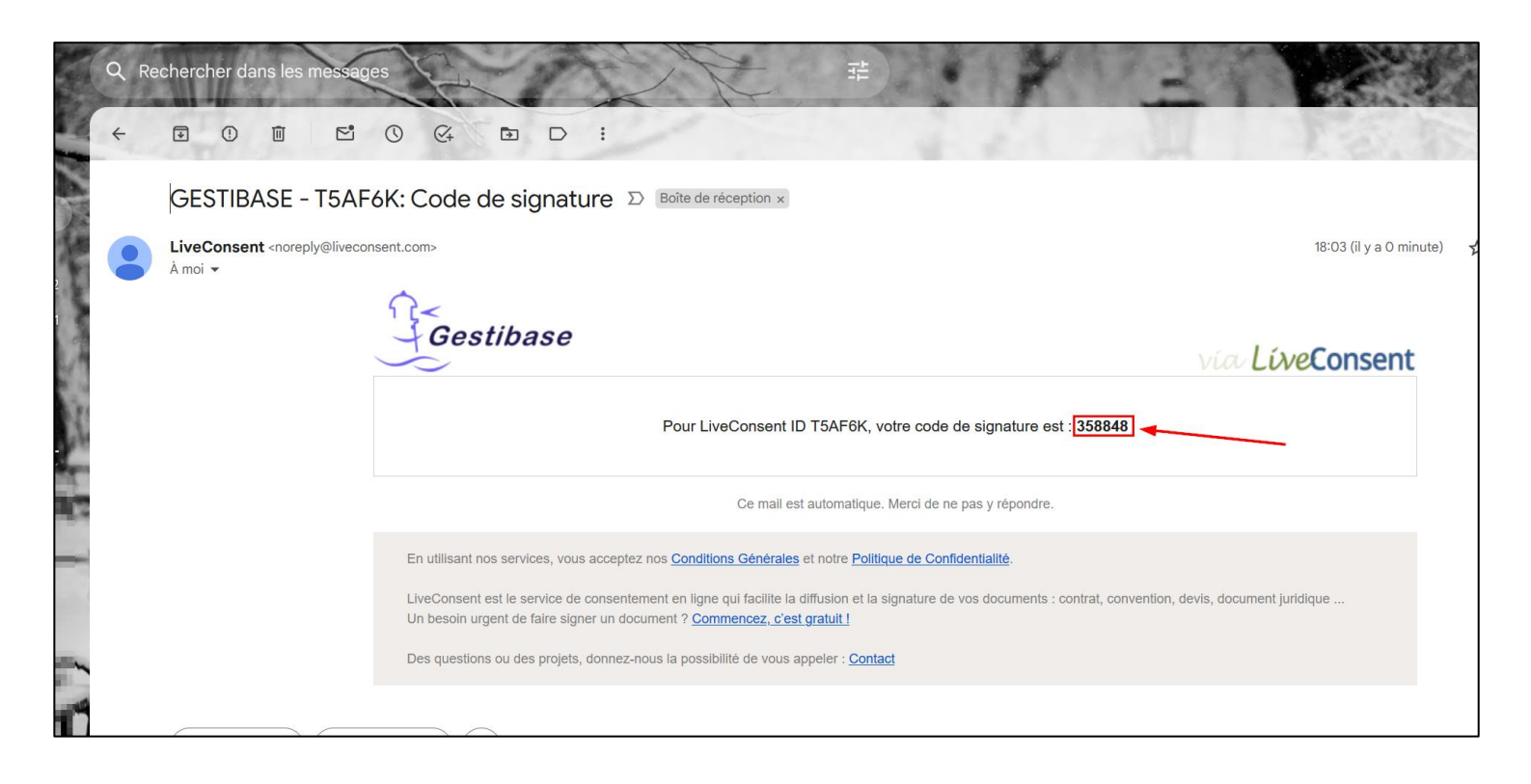

Sur LiveConsent une fenêtre de confirmation vous demandera de saisir :

- 1. Votre signature : vous aurez le choix entre une signature pré paramétrée LiveConsent ou le tracé de votre signature
- 2. Le code de confirmation reçu par email ou SMS

| Envoyer un message. (=) Messages (1)                                                                       |                                                                                                    |
|----------------------------------------------------------------------------------------------------|----------------------------------------------------------------------------------------------------|
| V<br>Votre code a été envoyé par                                                                           | r5AF6K, signataire : Nom1 Prénom1 ×                                                                                                    |
| Saisissan la                                                                                               | Descinct la                                                                                                    |
| Sdisisse2 id                                                                                               | Dessifiez id                                                                                                    |
|                                                                                                    |                                                                                                    |
|                                                                                                    | 5                                                                                                    |
| Entrez le code pour #T5AF6K : <u>3 5</u><br>La livraison de votre code par em<br>Si vous n'avez pas reçu l | 8       8       4       8         Signer       Annuler         aail peut prendre plusieurs minutes .         e code, veuillez cliquer ici ! |

Une fois signé il ne vous restera plus qu'à quitter LiveConsent en cliquant sur le bouton « Terminer »

| Gestibase                                                                              | vía <mark>LíveConsent</mark> |
|----------------------------------------------------------------------------------------|------------------------------|
| Vous avez signé !<br>A la fin du processus de signature, le document vous sera ad      | ressé par email.             |
| T5AF6K : Convention_exemple (en-cours)<br>© 30 jours; (1) de Nicolas ROUAUD            | Gestibase                    |
| Envoyer un message (1)                                                                 |                              |
| Signataires :                                                                          |                              |
| Nom1 Prénom1 - a signé Nom2 Prénom2 - en attente (0/1) Nom3 Prénom3 - a signé          | 1                            |
| Activités sur cette demande :<br><u>Nom1 Prénom1 a signé</u> à 18:06, 21 Novembre 2024 |                              |
| ✓ plus                                                                                 | Ferminer                     |
|                                                                                        | J                            |
|                                                                                        |                              |

## 5. Réception document signé

Tous les signataires recevront à l'issue du circuit complet de signature, un lien pour télécharger le document entièrement signé.

La référence du document sera également rappelée dans l'objet et le corps de l'email.

| De  Indifférente  Conti | ent une pièce jointe À 🗸 Recherche avancée                                                                                                    |
|-------------------------|----------------------------------------------------------------------------------------------------|
|                         |                                                                                                    |
| □ ☆ ∑ LiveConsent       | GESTIBASE - T5AF6K: Document signé                                                                                                    |
|                         | terr Supremienter 'Low 'Anterio                                                                                                    |
|                         | "solar for a de la sugar transferer (sugar sponter) fa fugeraria des Score restant                                                                                                    |
|                         | "the implicit supply Boston investments in My. Cashe Investor 200-202                                                                                                    |
|                         | The BACK State State or and Address of the State of State                                                                                                    |
|                         | Annual Statement Colores (Calif. A                                                                                                    |
|                         | "The shirt of the same the base from the second in second difference by how a new part                                                                                                    |
|                         | Taken incomparing in party Taken in party strated in the Party of Concession and Concession and                                                                                                    |
|                         | Series and a series of the series of the ser |
|                         | Hard Mass ICLASSING American                                                                                                    |